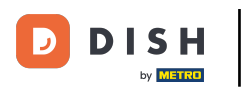

Dobrodošli na NADZORNU PLOČU web stranice DISH. Kliknite na Web adresa da biste konfigurirali svoju web adresu.

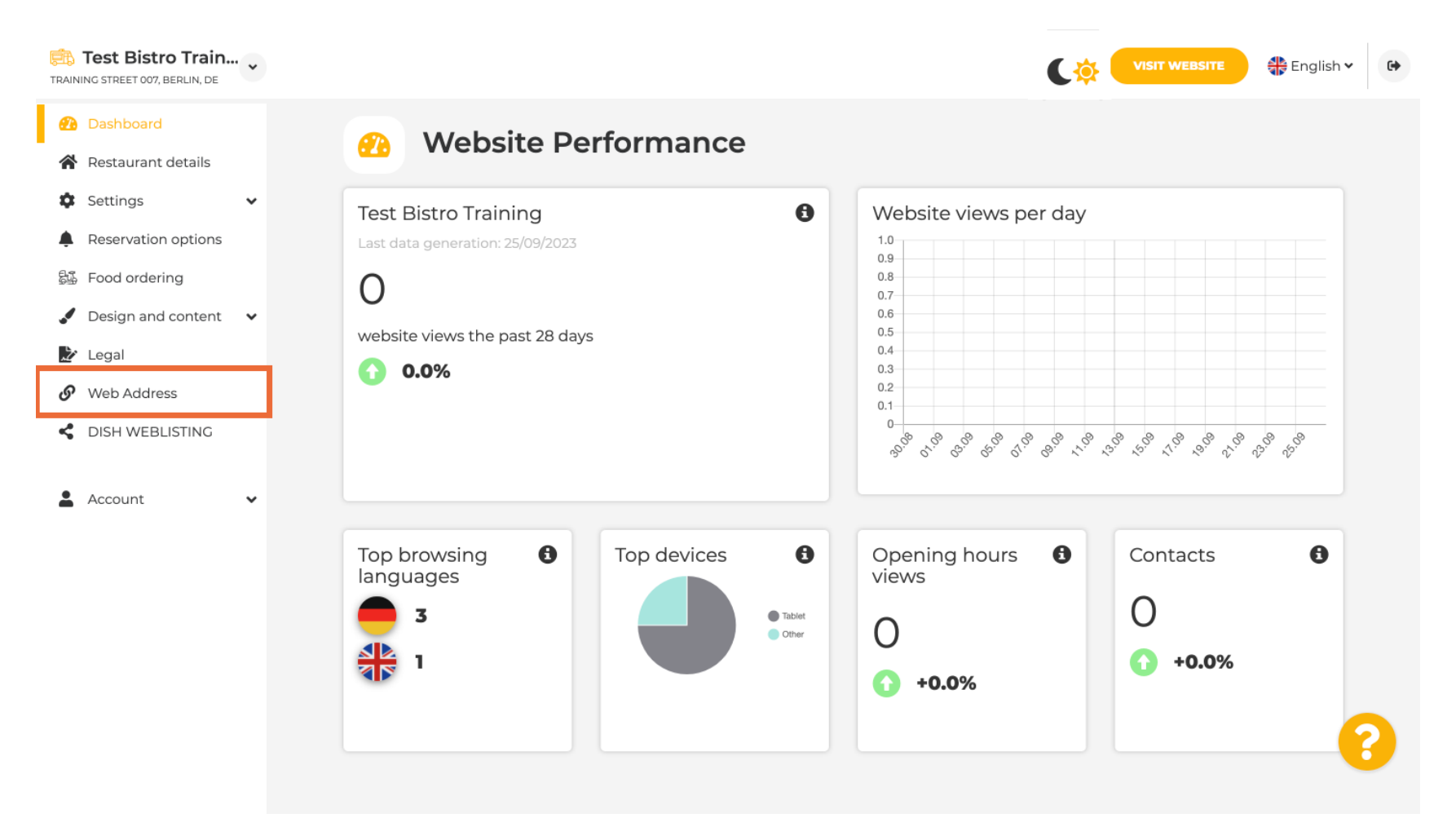

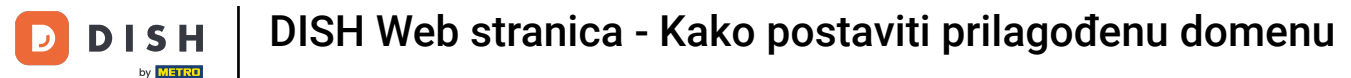

Promijenite svoju web adresu s domenom koju nudi DISH. Pritisnite tekstualno polje i dodajte željenu domenu.

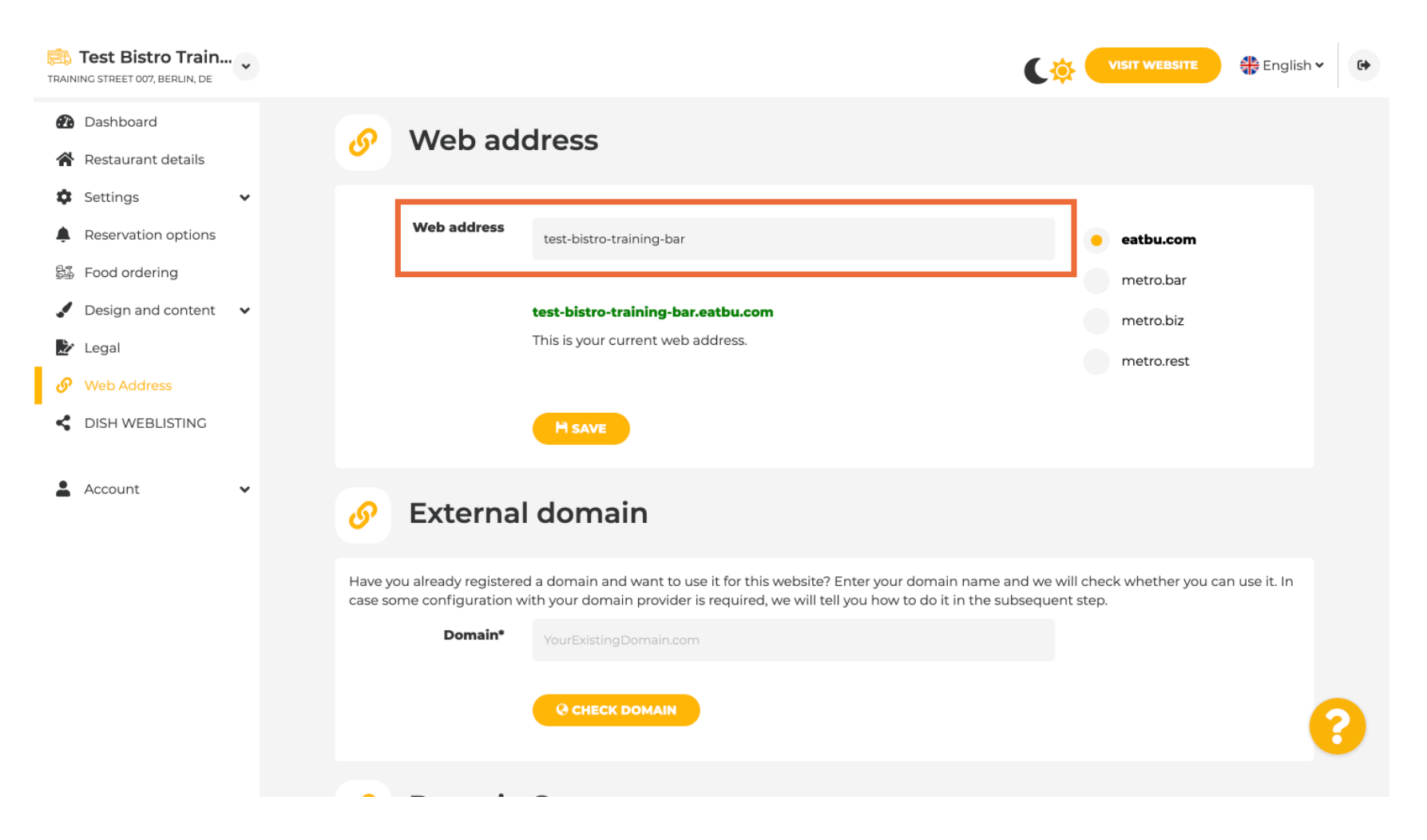

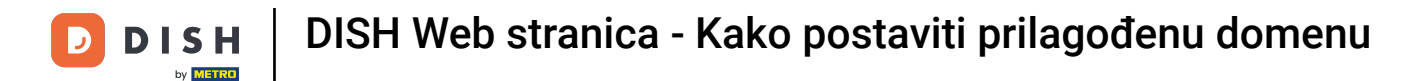

Ovo su domene unutar DISH-a. Odaberite jednu, klikom na željenu domenu .

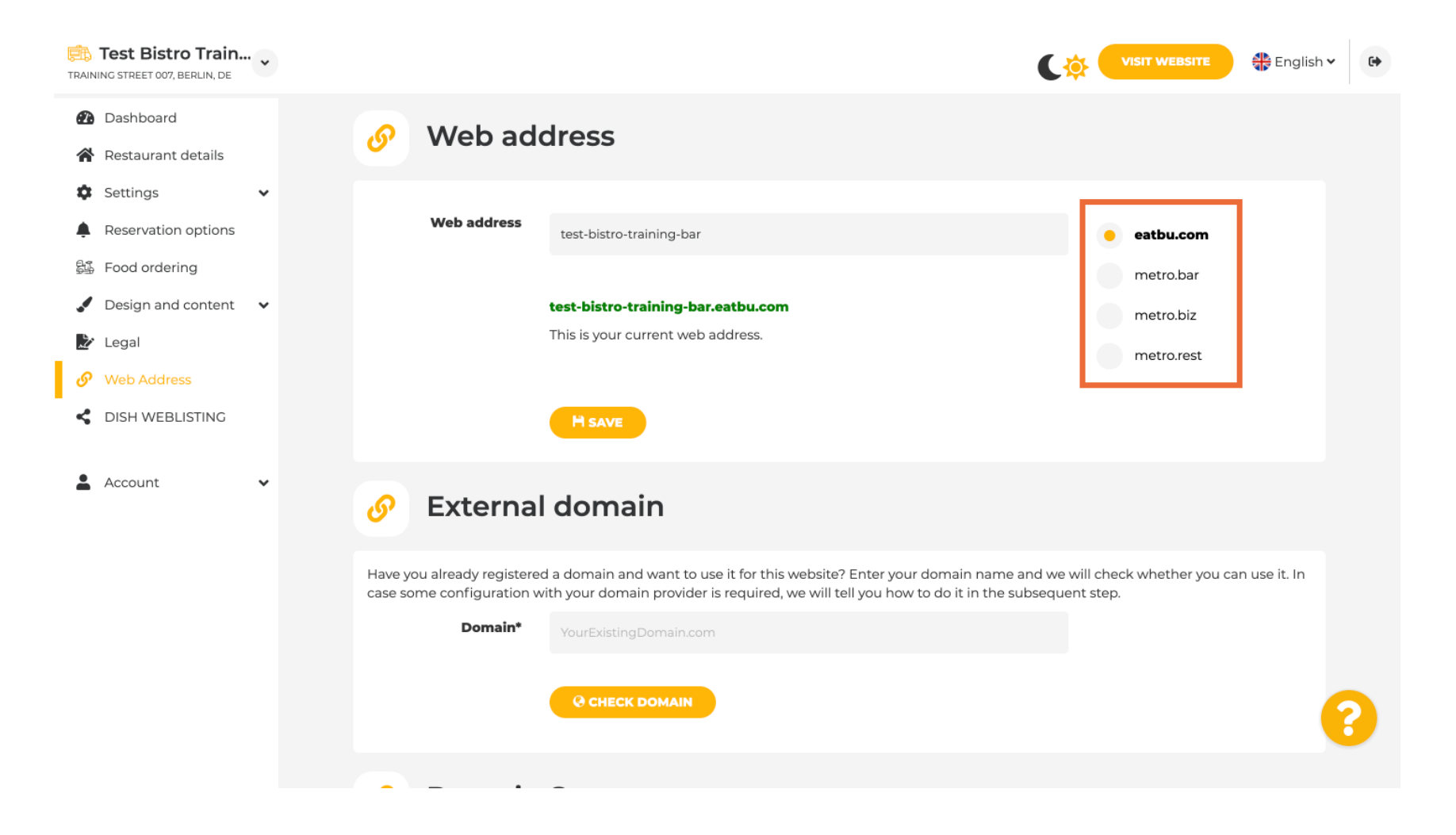

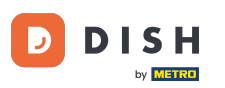

Ovdje možete vidjeti svoju trenutnu web adresu. Napomena: Link je crvene boje, ako domena nije dostupna.

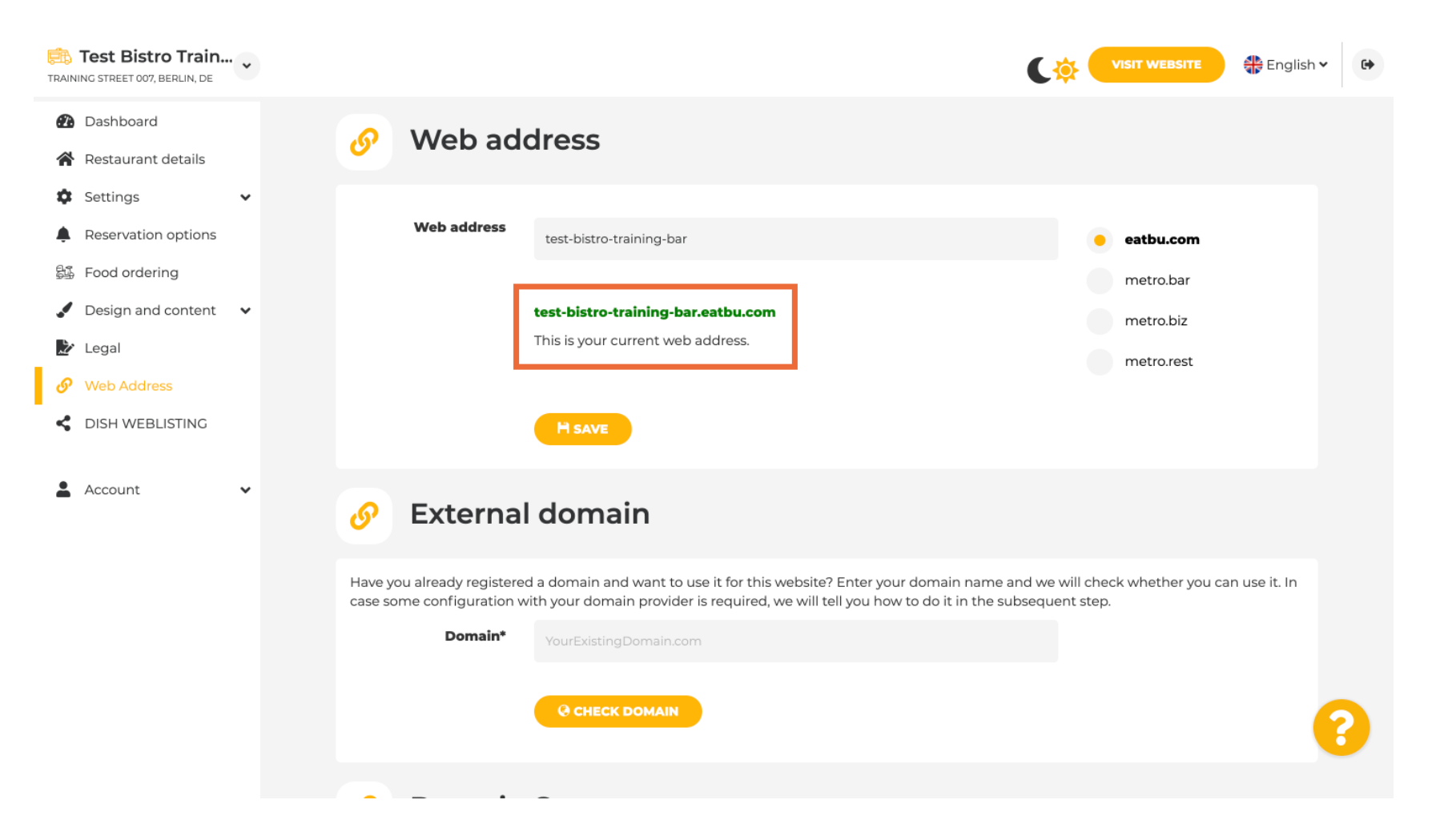

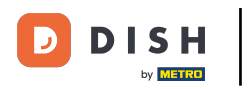

DISH Web stranica - Kako postaviti prilagođenu domenu

• Kliknite na SPREMI .

| Test Bistro Train                                                            |                                                                                                    | 🖶 English 🗸 😝  |
|------------------------------------------------------------------------------|----------------------------------------------------------------------------------------------------|----------------|
| <ul><li>Dashboard</li><li>Restaurant details</li></ul>                       | 🔗 Web address                                                                                                    |                |
| <ul> <li>Settings</li> <li>Reservation options</li> </ul>                    | Web address test-bistro-training-bar eatbu.com                                                                                                    |                |
| <ul> <li>Food ordering</li> <li>Design and content</li> <li>Legal</li> </ul> | test-bistro-training-bar.eatbu.com     metro.bar       This is your current web address.     metro rest                                                                                                    |                |
| Web Address     DISH WEBLISTING                                              | H SAVE                                                                                                    |                |
| 🛓 Account 🗸 🗸                                                                | 🔗 External domain                                                                                                    |                |
|                                                                              | Have you already registered a domain and want to use it for this website? Enter your domain name and we will check whether you of case some configuration with your domain provider is required, we will tell you how to do it in the subsequent step. | :an use it. In |
|                                                                              | Domain* YourExistingDomain.com                                                                                                    |                |
|                                                                              | @ CHECK DOMAIN                                                                                                    | 8              |
|                                                                              | · · · ·                                                                                                    |                |

DISH Web stranica - Kako postaviti prilagođenu domenu

### 1 Vaše promjene su spremljene.

| Test Bistro Train.                                                          | ·· • |                                                       | (                                                                                                    | . <del>\$</del>         | VISIT WEBSITE                        | glish 🗸 🕞 |
|-----------------------------------------------------------------------------|------|-------------------------------------------------------|----------------------------------------------------------------------------------------------------|-------------------------|--------------------------------------|-----------|
| <ul> <li>Dashboard</li> <li>Restaurant details</li> <li>Settings</li> </ul> | ~    | 🕜 Web add                                             | dress                                                                                                    |                         |                                      |           |
| Reservation options                                                         |      | ✓ Your changes have be<br>Web address                 | ren saved.<br>test-bistro-training-bar                                                                                                    |                         | eatbu.com                            |           |
| <ul> <li>Design and content</li> <li>Legal</li> <li>Web Address</li> </ul>  | ~    |                                                       | <b>test-bistro-training-bar.eatbu.com</b><br>This is your current web address.                                                                                     |                         | metro.bar<br>metro.biz<br>metro.rest |           |
| <ul> <li>DISH WEBLISTING</li> <li>Account</li> </ul>                        | ~    |                                                       | H save                                                                                                    |                         |                                      |           |
|                                                                             |      | 🔗 External                                            | l domain                                                                                                    |                         |                                      |           |
|                                                                             |      | Have you already registered case some configuration w | d a domain and want to use it for this website? Enter your domain name and w<br>vith your domain provider is required, we will tell you how to do it in the subseq | e will che<br>uent step | ck whether you can use it.           | In        |
|                                                                             |      | Domain*                                               | YourExistingDomain.com                                                                                                    |                         |                                      | ?         |
|                                                                             |      |                                                       | @ CHECK DOMAIN                                                                                                    |                         |                                      |           |

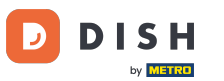

Dodajte prilagođenu domenu odlaskom na Vanjsku domenu. Ako imate vanjsku domenu, unesite je u tekstualno polje.

| TRAIN             | Test Bistro Train                                          | * | VISIT WEBSITE English 🗸 🕼                                                                                                    | <b>9</b> |
|-------------------|------------------------------------------------------------|---|----------------------------------------------------------------------------------------------------|----------|
| 2                 | Dashboard                                                  |   |                                                                                                    |          |
| *                 | Restaurant details<br>Settings                             | • | 🔗 External domain                                                                                                    |          |
| ۹<br>الله<br>الله | Reservation options<br>Food ordering<br>Design and content | ~ | Have you already registered a domain and want to use it for this website? Enter your domain name and we will check whether you can use it. In case some configuration with your domain provider is required, we will tell you how to do it in the subsequent step.  Domain* YourExistingDomain.com |          |
| €∕<br>€           | Legal<br>Web Address                                       |   | Q CHECK DOMAIN                                                                                                    |          |
| •                 | Account                                                    | • | 🔗 Domain Status                                                                                                    |          |
|                   |                                                            |   | Published Thu, May 20, 15:09 PM Your website is currently published online! Visit your website anytime by "visit website" or by looking for it on search engines. You can unpublish your website by clicking the button below. INPUBLISH MY WEBSITE                                                |          |
|                   |                                                            |   | Designed by Dish Digital Solutions (mbH All rights reserved                                                                                                    | 100      |

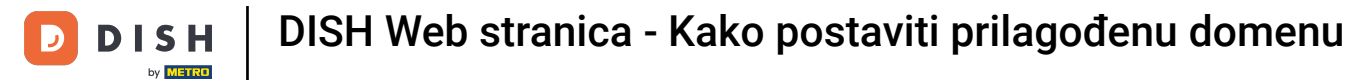

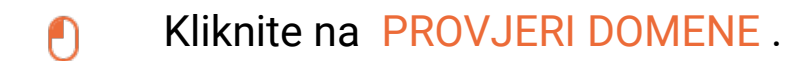

| TRAINING STREET 007, BERLIN, DE                                                                                                    | VISIT WEBSITE 🕀 English 🗸                                                                                                    | • |
|----------------------------------------------------------------------------------------------------|----------------------------------------------------------------------------------------------------|---|
| <ul> <li>Dashboard</li> <li>Restaurant details</li> <li>Settings</li> <li>Reservation options</li> <li>Food ordering</li> <li>Design and content</li> <li>Legal</li> </ul> | Web address       eatbu.com         test-bistro-training-bar.eatbu.com       metro.bar         test-bistro-training-bar.eatbu.com       metro.biz         This is your current web address.       metro.rest                                                                                                    |   |
| Web Address     DISH WEBLISTING                                                                                                    | 🔗 External domain                                                                                                    |   |
| 🛓 Account 🗸 🗸                                                                                                    | Have you already registered a domain and want to use it for this website? Enter your domain name and we will check whether you can use it. In case some configuration with your domain provider is required, we will tell you how to do it in the subsequent step.  Domain*  testbistrotraningbar.com  CHECK DOMAIN |   |
|                                                                                                    | Ø Domain Status                                                                                                    |   |

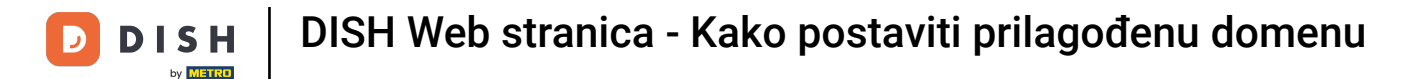

Ovdje možete vidjeti je li domena aktivna te tko je vlasnik i gdje je registrirana.

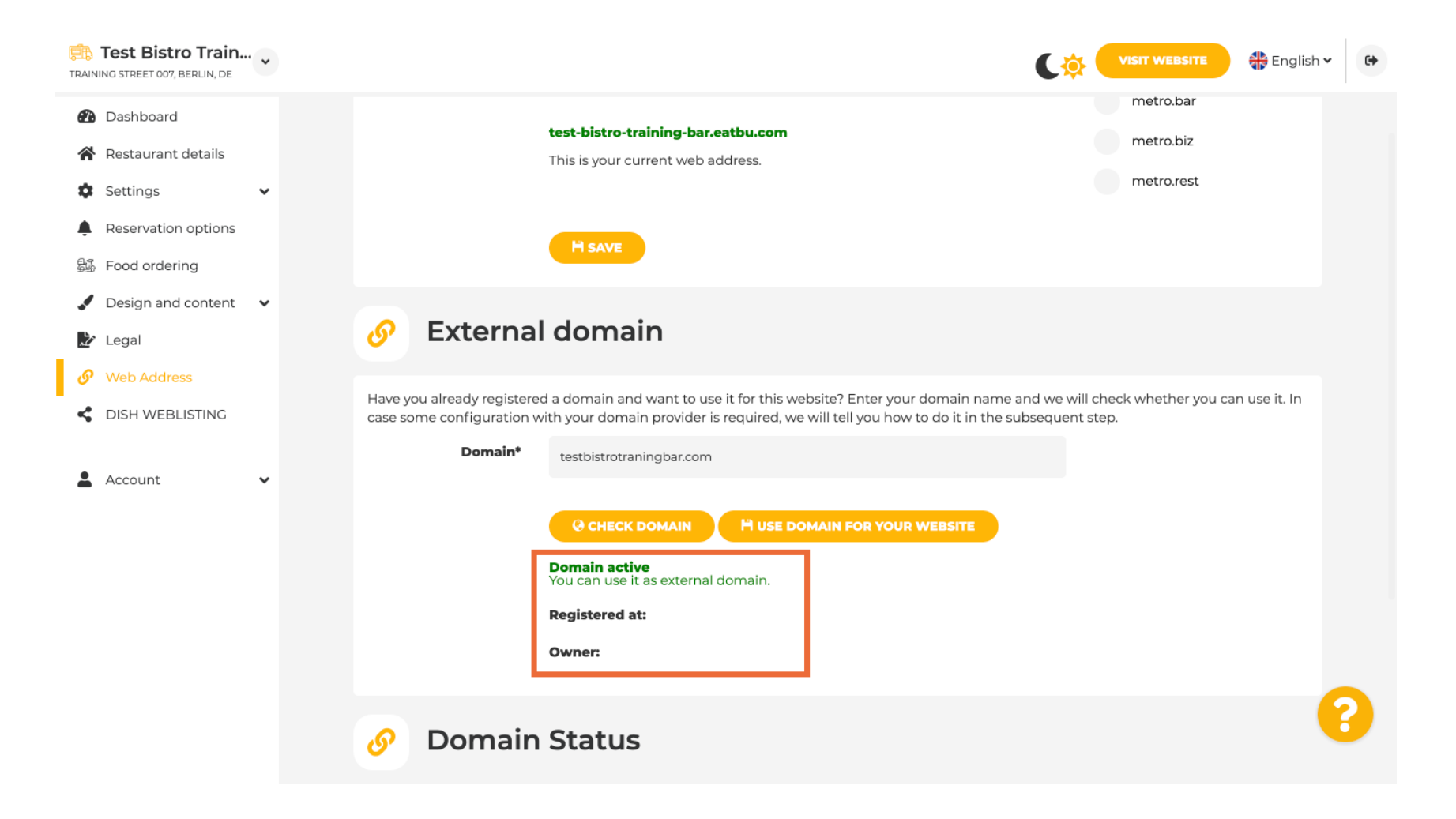

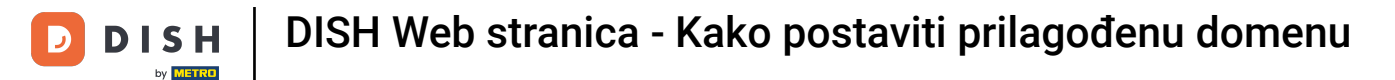

## i Kliknite KORISTI DOMENU ZA VAŠU WEB STRANICU.

| TRAINING STREET 007, BERLIN, DE                                              | VISIT WEBSITE English Y                                                                                                    | + |
|------------------------------------------------------------------------------|----------------------------------------------------------------------------------------------------|---|
| <ul> <li>Dashboard</li> <li>Restaurant details</li> <li>Settings </li> </ul> | test-bistro-training-bar.eatbu.com       metro.bar         This is your current web address.       metro.rest                                                                                                    |   |
| Reservation options     Food ordering                                        | H save                                                                                                    |   |
| <ul> <li>Design and content</li> <li>Legal</li> <li>Web Address</li> </ul>   | Sector Sector |   |
| DISH WEBLISTING                                                              | Have you already registered a domain and want to use it for this website? Enter your domain name and we will check whether you can use it. In case some configuration with your domain provider is required, we will tell you how to do it in the subsequent step.  Domain* testbistrotraningbar.com                                                                                                    |   |
|                                                                              |                                                                                                    |   |
|                                                                              | Owner:                                                                                                    |   |
|                                                                              | 🔗 Domain Status                                                                                                    |   |

#### Sada možete konfigurirati postavke za svoju vanjsku domenu.

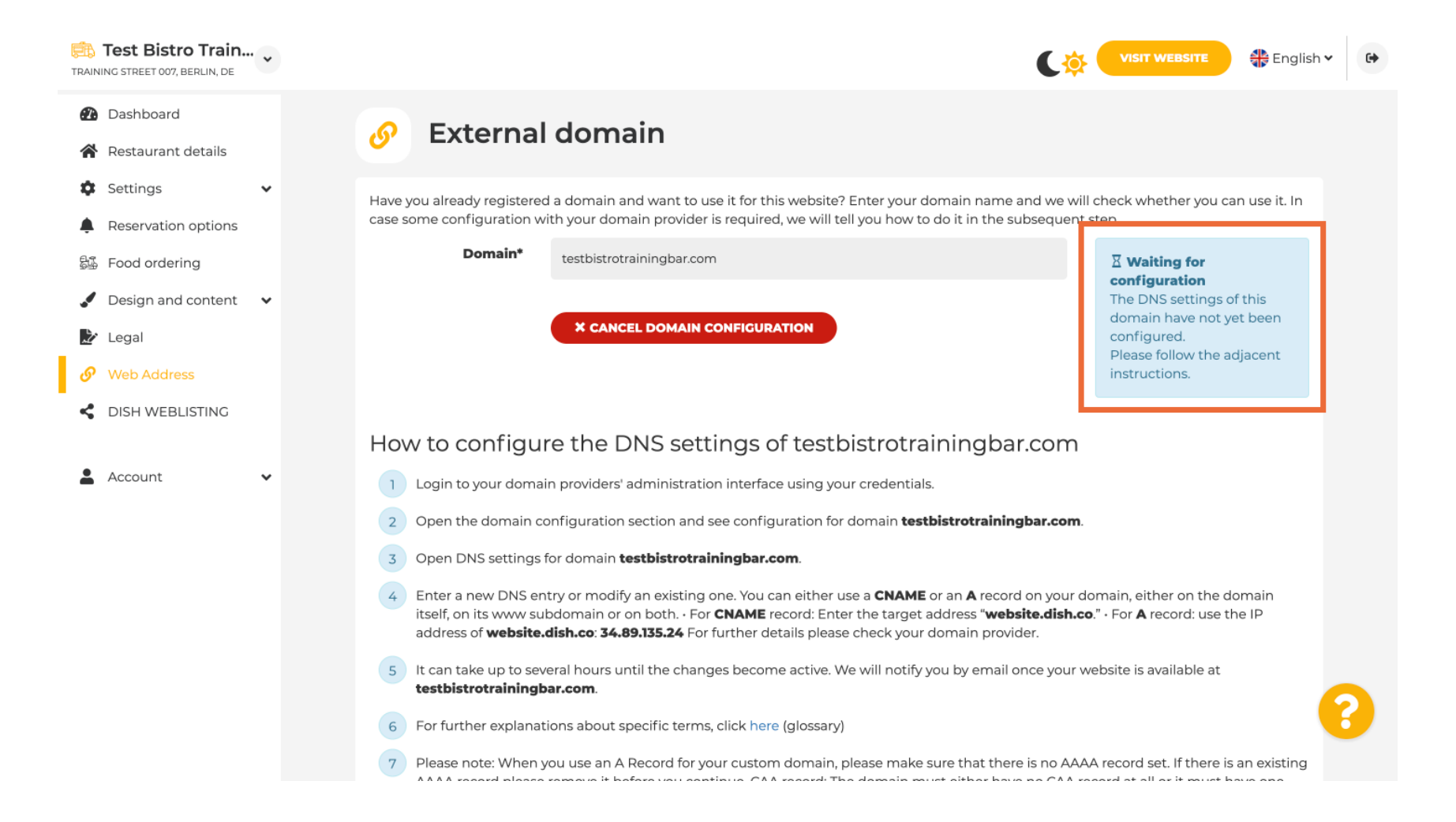

#### Ovdje vidite daljnje korake koje morate izvršiti na zaslonu za postavljanje vlastitog davatelja domene.

| Training Street 007, Berlin, De | VISIT WEBSITE 🕀 English 🗸 🚱                                                                                                    |
|---------------------------------|----------------------------------------------------------------------------------------------------|
| 🕐 Dashboard                     |                                                                                                    |
| 希 Restaurant details            | How to configure the DNS settings of testbistrotrainingbar.com                                                                                                    |
| 🕸 Settings 🗸 🗸                  | 1 Login to your domain providers' administration interface using your credentials.                                                                                                    |
| Reservation options             | 2 Open the domain configuration section and see configuration for domain <b>testbistrotrainingbar.com</b> .                                                                                                    |
| 💱 Food ordering                 | 3 Open DNS settings for domain <b>testbistrotrainingbar.com</b> .                                                                                                    |
| 🖌 Design and content 🛛 🗸        | 4 Enter a new DNS entry or modify an existing one. You can either use a <b>CNAME</b> or an <b>A</b> record on your domain, either on the domain itself on its ways is defined and the set of the set of the set                                                                                                    |
| 🏂 Legal                         | itself, on its www.subdomain.or on both For <b>CNAME</b> record: Enter the target address " <b>website.dish.co</b> ." - For <b>A</b> record: use the IP address of <b>website.dish.co</b> ." - For <b>A</b> record: use the IP address of <b>Website.dish.co</b> ." - For <b>A</b> record: use the IP address of <b>Website.dish.co</b> ." - For <b>A</b> record: use the IP address of <b>Website.dish.co</b> ." - For <b>A</b> record: use the IP address of <b>B</b> address of <b>B</b> add |
| 🤣 Web Address                   | 5 It can take up to several hours until the changes become active. We will notify you by email once your website is available at                                                                                                    |
| CISH WEBLISTING                 | Confurther evolutions should specifie terms, slight here (slossen)                                                                                                    |
| • Account                       | <ul> <li>For further explanations about specific terms, click here (glossary)</li> <li>Please note: When you use an A Record for your custom domain, please make sure that there is no AAAA record set. If there is an existing</li> </ul>                                                                                                    |
|                                 | AAAA record please remove it before you continue. CAA record: The domain must either have no CAA record at all or it must have one CAA record containing " <b>0 issue "letsencrypt.org"</b> . Additional other CAA records may also exist - it is important that one exists that allows Let's Encrypt.                                                                                                    |
|                                 | In case you need further assistance, please contact our support hotline. The following links to the help pages of the top 7 european domain providers might be of help, as well:                                                                                                    |
|                                 | • 1&1<br>• Strato                                                                                                    |
|                                 | • GoDaddy                                                                                                    |
|                                 | Google                                                                                                    |
|                                 | • Netim                                                                                                    |
|                                 | • 0VH                                                                                                    |

D

# Ovdje su prikazani neki od najpopularnijih davatelja domena, kliknite na svog davatelja domene za dodatne informacije. Napomena: možete imati i drugog davatelja domene.

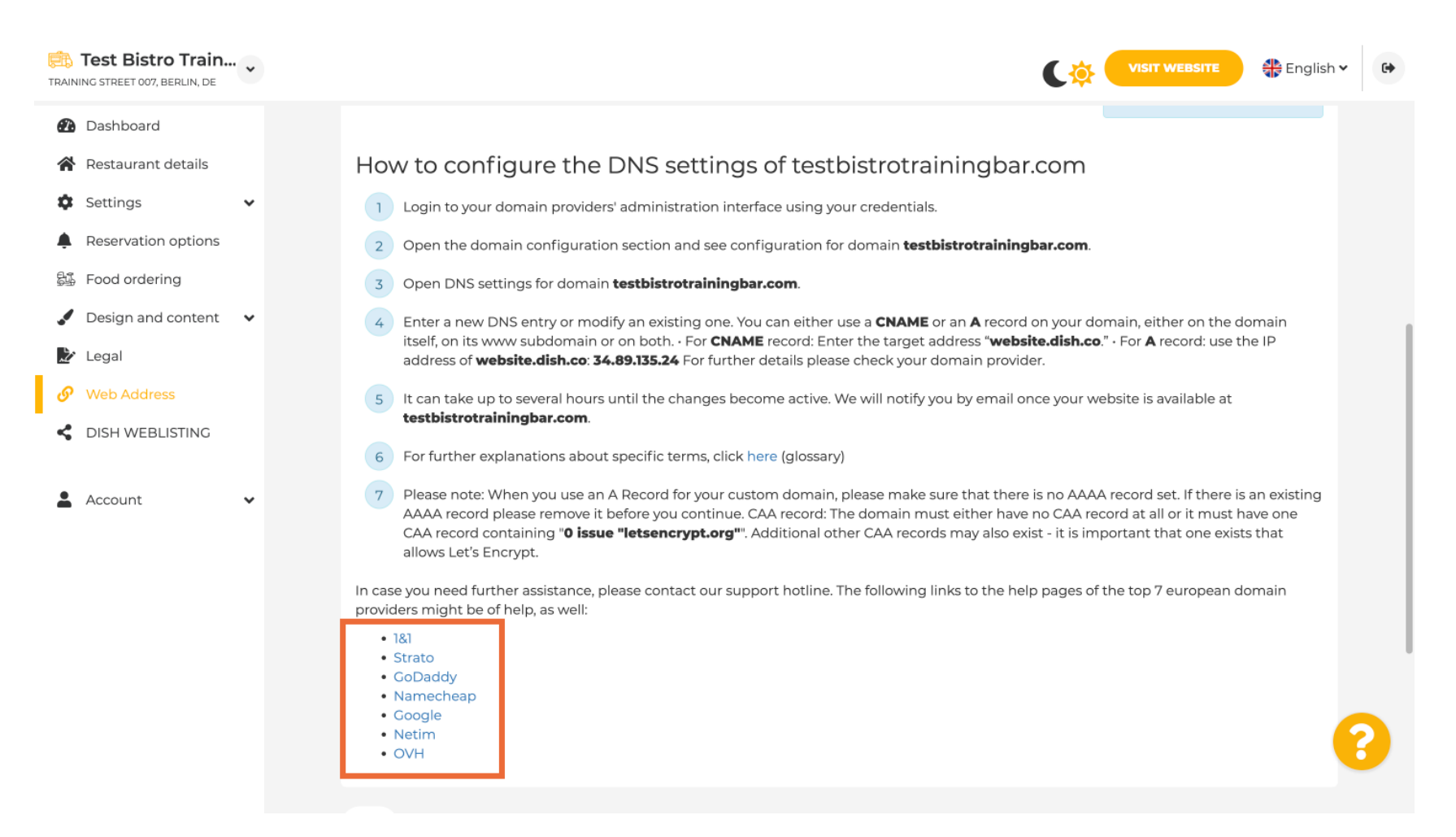

#### Pod Statusom domene uvijek možete provjeriti je li web stranica DISH objavljena. To je to, gotovi ste.

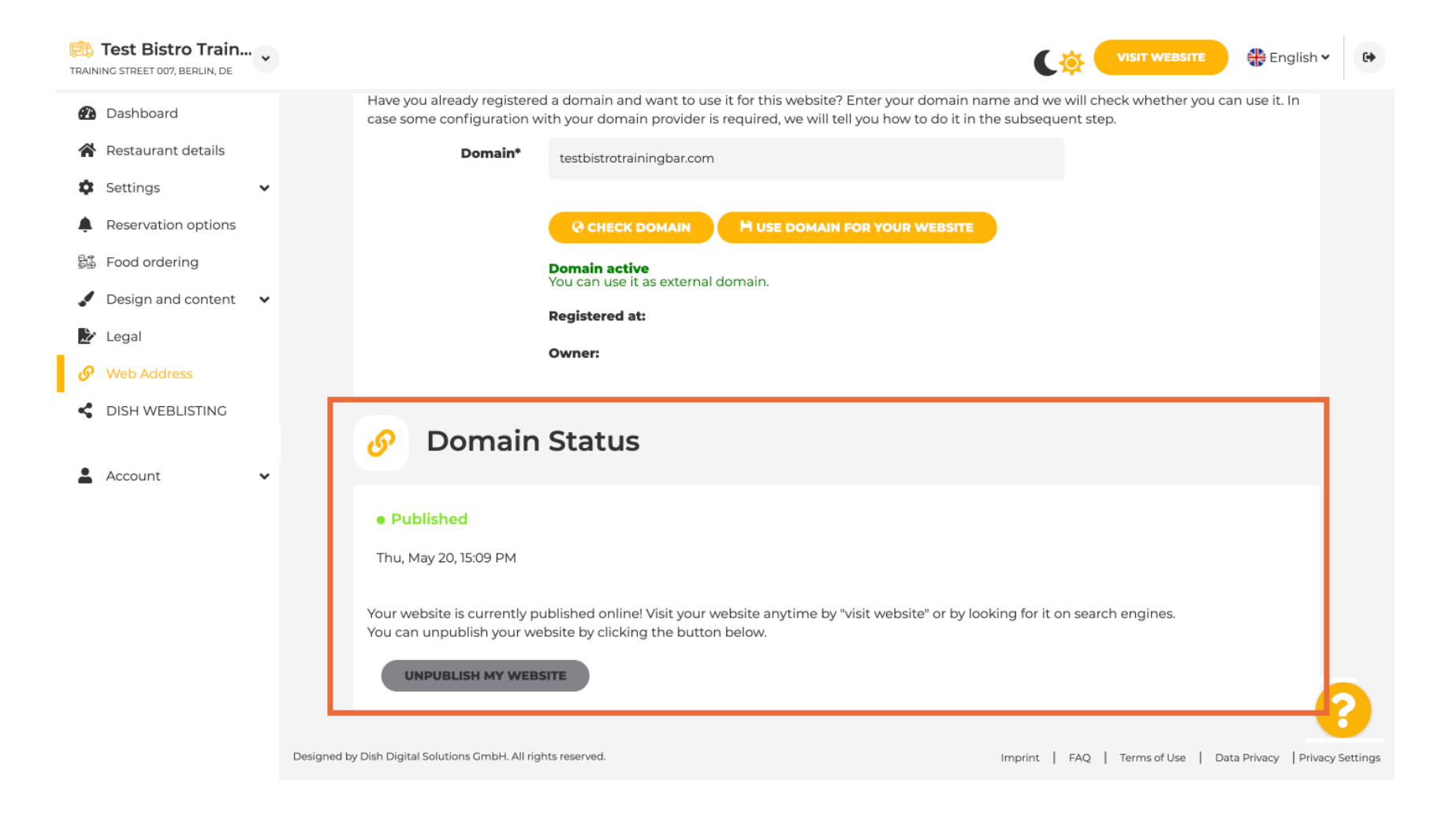

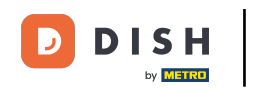

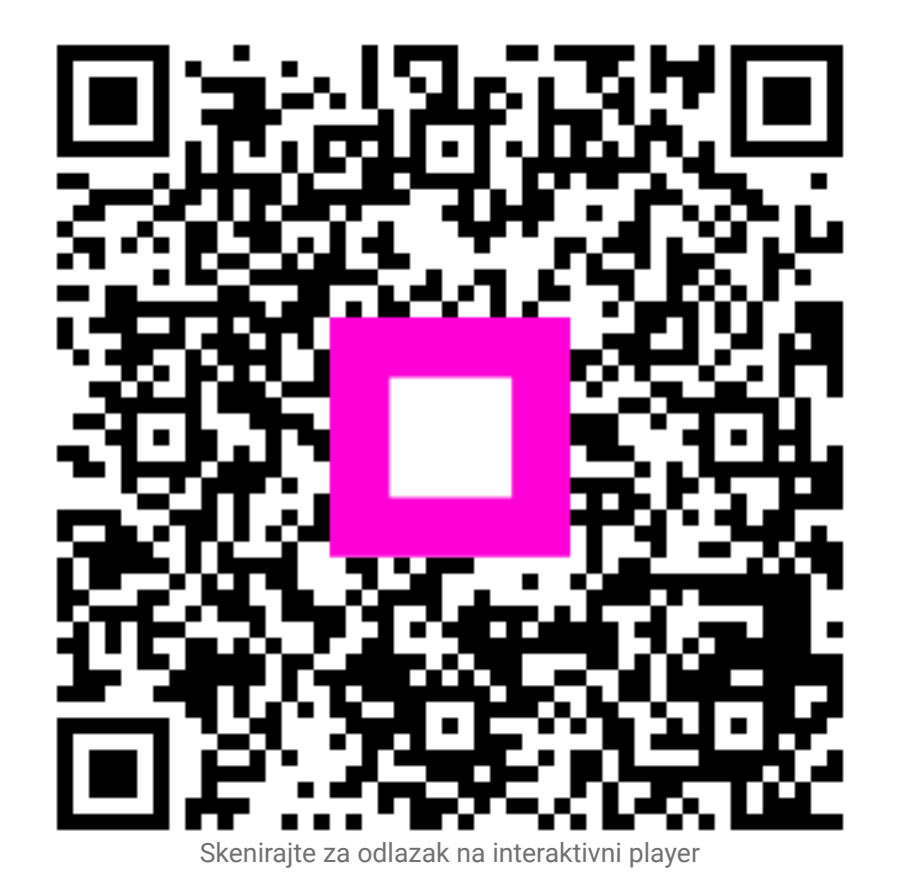